## Create, Start and Monitor a Test Session

For the student registration process, the invigilator will need to **provide students with the session code, the School ID** and optionally a Class Code, usually by writing them on the board.

• Session code is created by the invigilator from the instructions below.

Janison Insights.

- School ID can be found by the invigilator using the steps on page 3 of this guide.
- Class codes are created by the teacher or school. They are used by schools that enter many students and want certificates sorted by class.

| How to                   | Steps                                                                                                    | Screenshots                                                                                                    |
|--------------------------|----------------------------------------------------------------------------------------------------|----------------------------------------------------------------------------------------------------|
| Create a test<br>session | <ol> <li>Log into the online<br/>Competition<br/>agc.au.insights.janison.com<br/>This takes you to the<br/>dashboard (home page).</li> </ol>                                                                                                    | Log-in for returning users Username (email address) Password Forgot your password? Login                                                                                                    |
|                          | 2. Click Create New<br>Competition Session.                                                                                                    | O       O       O       O       Active sessions       O       Candidates in Progress       O       Active sessions       Candidates or progress         Test Sessions:       Create New Competition Session         No items to display. |
|                          | <ol> <li>If you are creating the session immediately prior to the students competing, click View Test Session and write the session code somewhere where it is visible to all students. If you are creating sessions in advance, note the session code and the</li> </ol> | New Test Session Created<br>New test session created - BDLBWKHT<br>OK View Test Session<br>Candidates in Progress<br>Welcome back Administrator Exam Centr                                                                               |
|                          | <ul> <li>class/group it has been created for.</li> <li>4. To return to a previously created Test Session click on the Session Code on the dashboard to enter the session.</li> </ul>                                                                                      | Today 12/07/2022:<br>26<br>Active Test Sessions<br>Test Sessions:<br>Session Code<br>MRK-SS-LPY<br>Open Today at 16:44                                                                                                    |

## **Ouick Reference Guide**

| Start a test       | When you are ready for           |                                                                                                    |
|--------------------|----------------------------------|----------------------------------------------------------------------------------------------------|
| session            | students to start, select Start  | Test Sessions Administration                                                                                                    |
|                    | Session.                         | at Test School                                                                                                    |
| You can either     |                                  |                                                                                                    |
| wait till all/most |                                  | Session Code FZP-MX-SFV                                                                                                    |
| students have      |                                  | Download acceler datails                                                                                                    |
| read the           |                                  | Step 1: Write session code on the board candidates                                                                                                    |
| Instructions and   |                                  | Step 2: Wait for students to have read the online instructions - only IF you want                                                                                                    |
| are ready to       |                                  | Step 3: Start the session                                                                                                    |
| answer the         |                                  | Start session                                                                                                    |
| start the session  |                                  | Search for Candidate                                                                                                    |
| at the beginning   |                                  | All (0) Not cloted (0) Stated (0) Paused (0) Stubmitted (0) Other (0)                                                                                                    |
| of the class       |                                  |                                                                                                    |
| Monitor a          | All students' progress can be    |                                                                                                    |
| session            | seen in the dashboard after      | Test Sessions Administration Fauer sestor Freiher sestor                                                                                                    |
|                    | clicking a particular session.   | Session Code JGM-PX-AMH                                                                                                    |
|                    | 0.1                              | ▲ Download Mesion details 43<br>Secure stands at 34 PM accendant<br>Lad conditional Winnia 34 PM a                                                                                                    |
|                    | If a student goes offline (see   |                                                                                                    |
|                    | Connection Mode column)          |                                                                                                    |
|                    | during the test, but comes       | Student Barname Access.Code Device Name Status Delivery Mode Connection Mode Serv Michel Competition Name Programs Time Jointy - Petitis Time Index - Petitis Time Index - Petiti |
|                    | back online before submitting,   | Buderfraur abuergig-scon CPHOPHO X08000CSA Dane Miclosophin Dime Consultant web U20 1929 NA U29 U Address<br>2023 Address Address Addr                                                                                                    |
|                    | the system automatically         | Budertine         Budertine         Datember         Mit Ung KI**         Owner         Common Far<br>Common Far         2/4         12/2         13/2         Attimes           Budertine         Linear         Linear         Line         Linear         Linear                                                                                                    |
|                    | updates the student's            | Balerte in automotion in USC-KXXAB XBBLACC2X Balerte Intraget? Only Comparison in USC-KXXAB XBBLACC2X Balerte Intraget? Only Comparison in USC-KXXAB XBBLACC2X Balerte Intraget? Only Comparison in USC-KXXAB XBBLACC2X Balerte Intraget?                                                                                                    |
|                    | answers.                         | Budet Des inseinendiger sen 1997/BAD PN 0.334629.0     BaterBei Tar Bedatam Manuel Des inter 1997/BAD PN 0.334629.0     Address     Construction Terry     Vicial 134     13     Address                                                                                                    |
|                    | If a student is still offling at |                                                                                                    |
|                    | the end of the test see the      |                                                                                                    |
|                    | guides Finalise a Test Session   |                                                                                                    |
|                    | and Reconcile a Device. You      |                                                                                                    |
|                    | will need access to the          |                                                                                                    |
|                    | computer the student used.       |                                                                                                    |
|                    |                                  |                                                                                                    |
|                    | If a student goes offline while  |                                                                                                    |
|                    | at the Wait to Begin screen,     |                                                                                                    |
|                    | the test automatically starts.   |                                                                                                    |

Note:

- Best practice for managing session codes is to create one session code per test room.
- There is no minimum or maximum number of test sessions that a teacher/school can create.

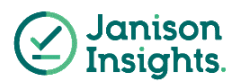

## Find your School ID

| How to                 | Steps                                                                                                    | Screenshots                                                                                                    |
|------------------------|----------------------------------------------------------------------------------------------------|----------------------------------------------------------------------------------------------------|
| Find your School<br>ID | <ol> <li>Log into the online<br/>Competition<br/>agc.au.insights.janison.com<br/>if not already there.</li> </ol>                                                                                                    | Log-in for returning users Username (email address) Password Forgot your password? Login                                                                                                    |
|                        | 2. Click on your name on the top right corner of the page.                                                                                                    | <complex-block>  e e   e e <!--</td--></complex-block>                                                                                                    |
|                        | <ul> <li>3. Click on My Account and<br/>you will see your school<br/>name, followed by a number<br/>in brackets. This number is<br/>your School ID.</li> <li>Note: most School IDs are 5<br/>digits only.</li> <li>E.g. 00001</li> <li>If your School ID ends with a<br/>letter, please include this<br/>also.</li> <li>E.g. 00001-D</li> </ul> | Contraction of the second second seco |

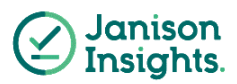